Guide Utilisateurs MyA Entreprises

Saisir une demande de prise en charge de contrat d'apprentissage

My

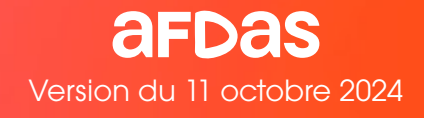

Bienvenue sur MyA, votre espace adhérent Afdas 100% dématérialisé et sécurisé. Vous pouvez effectuer vos demandes de prise en charge de formation, les suivre et contacter les services de l'Afdas.

Votre espace contient les informations nécessaires pour vous permettre de bénéficier d'un service de qualité. **Il est essentiel qu'elles soient toujours complètes et à jour** (informations administratives, contacts, informations salariés,...). Pour vous accompagner dans l'utilisation de MyA, notre service hotline est à votre écoute au **01.44.78.55.87** (appel non surtaxé).

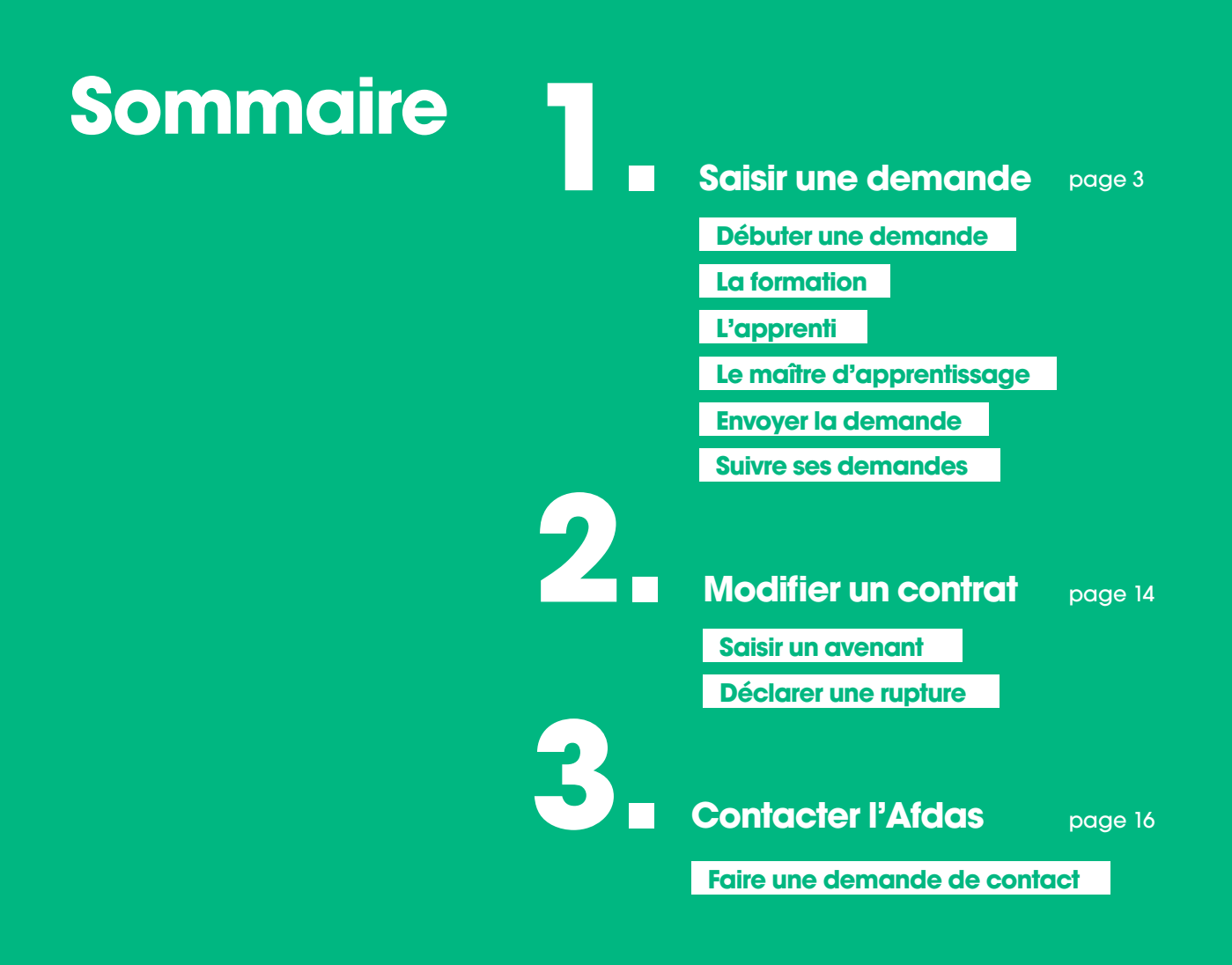

# Saisir une demande

# Débuter une demande

Tout dossier de demande de financement d'un contrat d'apprentissage doit faire l'objet d'une DPC - Demande de Prise en Charge sur MyA, votre espace adhérent Afdas.

# La DPC doit être transmise à l'Afdas au plus tard 5 jours après la date de début de contrat.

Les informations saisies vont permettre de déterminer le financement au regard des critères en vigueur déterminés par :

- France Compétences pour les NPEC Niveaux de Prise En Charge c'est-à-dire le financement de la formation, consultable dans le <u>référentiel</u>.
- Le **Conseil d'Administration de l'Afdas** pour l'aide à la fonction tutorale.

Pour vous aider à compléter la DPC, consultez le document officiel <u>« Notice pour le contrat</u> <u>d'apprentissage »</u>.

Tous les champs avec une ★ doivent être complétés pour permettre un traitement de qualité de votre dossier. Les champs grisés ne sont pas modifiables.

**Avant de choisir un prestataire**, assurez-vous qu'il est bien à jour de <u>ses obligations</u> (n° de déclaration d'activité et certification Qualiopi Action de formation par apprentissage) et qu'il est <u>habilité à délivrer le type de formation et le diplôme</u>.

Dans MyA, vous allez retrouver ces icônes. Ils vous permettent d'accéder aux fonctions suivantes :

- compléter/modifier une information
- visualiser un contenu
- 💼 supprimer
- avoir le détail du financement
- Ouvrir une fenêtre d'explication

| afdas                                                                                                    |                                                                                                    | Constraint •                                                                                                  |                                                                                                    |
|----------------------------------------------------------------------------------------------------|----------------------------------------------------------------------------------------------------|----------------------------------------------------------------------------------------------------|----------------------------------------------------------------------------------------------------|
| Mon compte Hes demandes de prise en charge Monocompte Les construits automation de la construction de la construction de la nouveaux services en ligne à ve | s factures situation de compte détaillé v altans indiv<br>qui vous accompagnent dans votre naviga<br>sur faciliter vos démarches. En quelques sit<br>mise à jour de votre compte, vos demandes<br>nir, et un lien vers notre actualité. À vous de | tion • touverez vos<br>de prise en charge, de<br>s jouer t                                                    |                                                                                                    |
| ctualiser mes salariés<br>Créer ma demande de<br>charge<br>Consultar mes convert<br>prouver ma formation                                                    | prise en Consulter mes états financiers de Accéder aux actualités /                                                                                                    | éclarer mes contributions de<br>formation                                                                     | d'accueil de MyA,<br>cliquez sur la rubriqu<br>Créer une demand<br>de prise en charge<br>puis sur le bouton                                                                                                    |
|                                                                                                    | <u></u>                                                                                                    | L.                                                                                                    | Nouvelle demande                                                                                                    |
| A Mon compte Mes demande                                                                                                    | s de prise en charge Mes factures                                                                                                    | Situation de compte détaille                                                                                  | é v Bilans Individus v Plus v                                                                                                    |
| Découvre                                                                                                    | z ici nos supports qui vous                                                                                                    | accompagnent dan                                                                                              | s votre navigation                                                                                                    |
| es mes demandes Suivi détaill                                                                                                    | é Mes demandes à certifier                                                                                                    | Mes demandes à factu                                                                                          | rer                                                                                                    |
| agit de l'ensemble des demandes de prise                                                                                                    | en charge que vous avez créées; Cliquez s                                                                                                    | ur «Sulvi détaillé» pour savoir                                                                               | si des actions sont à réaliser. Nouvelle dema                                                                                                    |
| Dans la fenêtre qu<br>Dans la fenêtre sui<br>création de votre d                                                                                            | i s'affiche, choisissez l<br>vante, prenez connai<br>demande puis clique                                                                                                    | e type de dem<br>ssance des pré<br>z sur <b>Oui, j'ai c</b> e                                                 | ande <b>Contrat d'Apprentis</b><br>erequis nécessaires à la<br><b>ompris</b> .                                                                                                    |
|                                                                                                    |                                                                                                    |                                                                                                    |                                                                                                    |
|                                                                                                    | Création                                                                                                    | de la DPC                                                                                                    |                                                                                                    |
| Général                                                                                                    | Création<br>Module(s) Sta                                                                                                    | de la DPC                                                                                                    | ° °<br>¤pprentissage Récapitulatif                                                                                                    |
| Général<br>"Nature de faction Contrat chap                                                                                                    | Création<br>Module(s) Sta                                                                                                    | de la DPC<br>giaire Maître(s) d'i                                                                             | oo<br>npprentissage Récapitulatif<br>Alternance ▼                                                                                                    |
| Contrat dap<br>*Nature de faction<br>*Libelé du parcours                                                                                                    | Création<br>Module(s) Sta                                                                                                    | de la DPC                                                                                                    | npprentissage Récapitulatif<br>Alternance ▼<br>Brouillon                                                                                                    |
| Contrat d'ap  Nature de faction Contrat d'ap  Libellé du parcours  Nombre total prévi- sionnel de module(s)                                                 | Création<br>Module(s) Sta                                                                                                    | de la DPC<br>giaire Maître(s) d'a<br>*Type<br>Statut<br>*Interlocuteur de la DPC<br>Ted Conseil - 9997K - 538 | P Previlion Previlion Prev |

- Libellé du parcours : il s'agit de l'intitulé du titre ou diplôme suivi par votre apprenti.
- Nombre prévisionnel de modules : indiquez 1.
- Interlocuteur de la DPC : ce champ est rempli par défaut avec vos informations. Si le suivi de cette demande doit être assuré par un autre interlocuteur que vous, sélectionnez le dans la liste de contacts de votre entreprise. Il recevra ainsi les mails liés à l'instruction du dossier. <u>Si besoin créez-le</u>.

# Attention

Si l'effectif annuel moyen indiqué lors de votre dernière déclaration annuelle, est **inférieur** à 3, votre structure ne respecte peut-être pas les règles d'encadrement des apprentis.

Rectifiez alors les informations d'effectif dans la fenêtre **Déclaration sur l'honneur** qui s'ouvre.

|                                                                                                    | Déclaration sur l'honneur                                                                                                    |
|----------------------------------------------------------------------------------------------------|----------------------------------------------------------------------------------------------------|
| hour recouter en contrat en alternonce (professionn<br>des dirigeants bénévicles, tuteuren: l'alternant durar                                                                               | preption ou apprentisoages, la réglementation exige tiue per bitenée de la phueture repruheues, ou 3 d<br>t les temps de présence en milieu professionnel.                                                                                                    |
| lina turmura (ou maîtrina d'auprimitiaaagin selon le co<br>(2001, 560                                                                                                    | ro aŭ doivent remplir les conditions d'eligibilité et ne peuvent pas encadrer plus de 2 voire 8 alternants.                                                                                                    |
| four le con troitement de votre demonde, veuillez o                                                                                                    | empléter ou confirmer les informations ci-dessous :                                                                                                    |
| <ul> <li>Nombra potual de astarida &gt; en comptabilicant l'e<br/>intermittanta, sona référence au temps de transit,<br/>suempte : si vous pres a saturit à temps piere, si rois</li> </ul> | internale des astanés précents au moment de la condución du contrat, y compris deux à ternos portis<br>nitterit et l saccé à introemps, indepet à                                                                                                    |
| · Nombra settari da diripaseta producarse - en la                                                                                                    |                                                                                                    |
| arévolent, génant non salarié ou conjoint colloborate                                                                                                    | replaced in a person of the constraint presidency of the presidency of the personal of the person of<br>or poor line enterplace. Ce nomice est linité à 2.                                                                                                    |
| révolent, géant non talarié ou conjoint collaborat<br>Nombre actuel de colonido ()                                                                                                    | nandelen in gereprinte ternen men present ter verbenen in verbenen in de setteren in de setteren in de setteren<br>u pour une emergine. Se nomber est linde b.t.                                                                                                    |
| privaters, ginant non salarili du conjoint collaborat<br>"homore actuel de solonito. @<br>"homore actuel de diregorits<br>existiqueus                                                       | pour une emechanic de nombre est l'indé à 2.                                                                                                    |
| o dosero, genera non talane su consiste contactoran<br>Nomos actual se sobre a<br>Nombre actual de disports<br>entitipents                                                                  | e pour une emechie de rombe est l'indé à l.                                                                                                    |
| prévent, géant non taloine ou tourfaits autobase<br>l'homan actuel es abbrie @<br>l'homan actuel de dégeants<br>ensitiqueurs                                                                | pour une emechie. Ce nonitie est l'inité à 2.      construir des informations renaignées si de                                                                                                    |
| prévent, géant non taloire du confaite autobaie<br>l'homais actuel es abbrie ()<br>l'homais actuel de dégeuns<br>ensitiqueus                                                                | e constructione de la presentación de la construcción de la construcción de la constru |

Sélectionnez le type de contrat (reprendre l'information indiquée au verso du CERFA, en haut).

Renseignez les champs obligatoires.

Indiquez **35 h**, qui est la **durée légale du travail pour l'apprenti** et précisez si le travail sera effectué sur des **machines dangereuses** (cela implique également les travaux impliquant des expositions à des risques particuliers).

# Astuce

Les informations à compléter sur MyA figurent pour la plupart dans le formulaire CERFA, souvent sous forme de code. Consultez la <u>notice</u> <u>officielle</u> pour identifier la réponse et le code associé correspondant à votre situation.

| ormations sur le con              | trat        |   |                                             |           |   |
|-----------------------------------|-------------|---|---------------------------------------------|-----------|---|
| *Type de contrat ou<br>d'avenant  | - Aucun - 5 | ٣ | Type de dérogation                          | - Aucun - | * |
| N° de dépôt du contrat (          | D           |   | N° de dépôt du contrat<br>précédent         |           |   |
| *Date de conclusion<br>du contrat | 0           | 苗 | Date de conclusion de<br>l'avenant          |           | 8 |
| *Date de début du<br>contrat      | •           | ä | Date d'effet de<br>l'avenant                |           | ä |
| *Date de fin du<br>contrat        |             | ä | *Date début formation O pratique chez empl. |           | a |
| Code diplôme                      |             |   | *Diplôme ou titre visé                      | - Aucun - | • |
| Code RNCP                         |             |   |                                             |           |   |
| ée hebdomadaire d                 | u travail   |   |                                             |           |   |
| "Heures O                         | •           |   | Travail sur des ma-                         | Non       | × |
| Minutes O                         | 0           |   |                                             |           |   |

| Type<br>Iemployeur     | - Aucun - | 8 • Employeur<br>spécifique | - Aucun - 🤌 🔻                   |
|------------------------|-----------|-----------------------------|---------------------------------|
| Caisse de re-<br>raite | - Aucun - | Convention<br>collective    | Convention collective nationale |
| omplémen-<br>aire      |           | applicable                  |                                 |
| ode NAF                | 7190Z     | Code IDCC                   | 2148                            |
| Effectif total         | 300,00    |                             |                                 |

Parmi les choix possibles de la liste déroulante, sélectionnez le **Type d'employeur**, l'information est indiquée sur le CERFA sous forme de code.

Précisez également si l'employeur dispose d'un statut spécifique en sélectionnant l'un des choix possibles de la liste déroulante. Si aucun cas n'est concerné, sélectionnez le choix **0 Aucun de ces cas**. Ne pas laisser la valeur **Aucun** qui sera bloquante pour la suite de votre saisie.

Sélectionnez une **Caisse de retraite complémentaire** dans la liste proposée ; vérifiez l'**Effectif total de votre entreprise** et actualisez le nombre si nécessaire.

| Adresse de l'étab | lissement d'exécution du co | ontrat |        |   |
|-------------------|-----------------------------|--------|--------|---|
| *SIRET            | 53808264500028              |        |        |   |
| *Numéro et<br>Rue | 66 Rue Stendhal             | *Ville | Paris  |   |
| *Code postal      | 75020                       | *Pays  | France | • |

Vérifiez l'**adresse d'exécution du contrat**. Par défaut, l'adresse indiquée est celle de votre siège social. Si le contrat de travail est exécuté dans un de vos établissements, modifiez manuellement les coordonnées, afin que l'administration concernée puisse enregistrer ce contrat.

Cliquez ensuite sur le bouton **Suivant** pour accéder à l'étape de création du module de formation.

## La formation

#### Sélectionner le prestataire

La saisie de la formation démarre par la sélection du CFA prestataire de formation.

| SIRET du pre         | stataire O |           |              |           |             |        |          | -     |                 |        |         |
|----------------------|------------|-----------|--------------|-----------|-------------|--------|----------|-------|-----------------|--------|---------|
| Raison _ 🗸           | SIRET      | ~         | Statut       | ~         | Adresse     | ~      | Sigle    | Ų     | Nom co_ $\vee$  | UAI    | ~       |
|                      |            |           |              | Aucun n   | ésultat.    |        |          |       |                 |        |         |
| Si vous ne trouvez p | tre prest  | ataire, v | ous pouvez i | nous tran | smettre les | s info | rmations | néces | saires à sa cré | ation: |         |
| Formulaire           | 2          |           |              |           |             |        |          |       | 2               |        |         |
|                      |            |           |              |           |             |        |          |       | Annul           | or     | valider |

Après avoir renseigné la raison sociale, le SIRET ou le nom commercial de votre prestataire de formation, retrouvez-le en cliquant sur l'icône

Dans la liste de résultats, sélectionnez votre prestataire puis cliquez sur Valider. Si vous ne retrouvez pas le CFA souhaité, cliquez sur Formulaire pour le créer puis cliquez sur Enregistrer. Le prestataire renseigné apparaîtra désormais dans la liste des choix possibles.

Cliquez sur **Suivant** pour saisir les caractéristiques du module de formation.

#### Saisir les caractéristiques du module de formation

Les informations précédemment saisies sont reportées dans le formulaire. Les champs grisés ne sont plus modifiables.

| Lieu principal de réalisation de la for | mation                       |
|-----------------------------------------|------------------------------|
| Dénomination – Lieu de réalisation      |                              |
| CFA FORME&VOUS                          |                              |
| SIRET – Lieu de réalisation             | UAI - Lieu de réalisation    |
| 12345678910123                          | L1234567                     |
| Numéro et Rue – Lieu de réalisation     | "Ville - Lieu de réalisation |
| 66 rue stendhal                         | PARIS                        |
| Code postal – Lieu de réalisation       | * Pays - Lieu de réalisation |
| 75020                                   | France                       |

Vérifiez les coordonnées renseignées dans la rubrique (lieu principal de réalisation de la formation). Par défaut ce sont les coordonnées du prestataire qui s'affichent, si la formation se déroule ailleurs, les données doivent être modifiées.

# À noter

S'il s'agit d'un CFA d'entreprise, cochez la case correspondante et cochez également «**visa de l'organisme de formation**» qui certifie la signature du CFA sur le formulaire CERFA.

| Caractéristiques du module                |     |                                         |   |
|-------------------------------------------|-----|-----------------------------------------|---|
| Libellé du module                         |     | Visa de l'organisme de formation        |   |
| Contrat dapprentissage                    |     |                                         |   |
| Data de début 0                           |     | Date de fin (0)                         |   |
| "Dato "Heure                              |     | "Date "Houre                            |   |
|                                           | 0 5 |                                         |   |
| Durée du module en heures                 |     | Durée en présentiel (h)                 |   |
|                                           |     | "Modalītės pėdagogiques                 |   |
|                                           |     | - Aucun -                               | * |
|                                           |     |                                         |   |
| Coût total du module en € HT              |     |                                         |   |
| Coût total demandé à payer au prestataire |     | Frais mobilité internationale demandés  |   |
| 0,00 €                                    |     | 0.00                                    |   |
| Frais pédagogiques demandés               |     | Coûts néférent mobilité demandés        |   |
| 0,00                                      |     | 0.00                                    |   |
| Majoration Apprenti RQTH                  |     | Accompagnement social DOM demandé       |   |
| 0,00                                      |     | 0,00                                    |   |
| Frais de matériel demandés 0              |     | Coûts transports demandés               |   |
| 0,00                                      |     | 0.00                                    |   |
|                                           |     |                                         |   |
|                                           |     | Coûts hébergement/restauration demandés |   |

Indiquez les dates de début et fin de formation ainsi que la durée de la formation dans le champ **Durée du module en heures**. Cette information est mentionnée dans la convention de formation transmise par le CFA ou dans le CERFA.

Indiquez le coût total du module (HT) en complétant les champs :

- **Frais pédagogiques** demandés qui sont le prix de base de la formation.
- Majoration RQTH à compléter uniquement si votre apprenti est reconnu en tant que travailleur handicapé.
- **Divers frais liés à la formation** (comme les frais de matériel par exemple) qui seront financés au prestataire de formation.

Le coût total est calculé **automatiquement**. Cliquez ensuite sur le bouton **Enregistrer** pour sauvegarder votre module.

La page récapitulative du module s'affiche avec les informations principales (prestataire, durée, coût total, etc.). Cliquez sur **Suivant** pour accéder à l'étape concernant l'apprenti.

## L'apprenti

Vous devez maintenant identifier le salarié associé au contrat d'apprentissage :

| manufactory of the local sectory of the local secto | inada           | totitudó du poste  | 010                            | Tuno da contrat     |                 |                   |  |
|----------------------------------------------------------------------------------------------------|-----------------|--------------------|--------------------------------|---------------------|-----------------|-------------------|--|
| om au                                                                                                    | nauRa           | Incluie du poste   | CSP                            | Type de contrat     |                 | Effacer           |  |
| N                                                                                                    | AT DE RECHERCHE | INTITULÉ DU POSTE  | CSP                            | ,                   | TYPE DE CONTRAT | DATE DE NAISSANCE |  |
| A                                                                                                    | FDAS Luc        | Technicien réseaux | Cadres et Professions Intellec | tuelles Supérieures | COD             | 01/12/1995        |  |
| 0                                                                                                    | PCO Mike        | Téléconseiller     | Employés                       |                     | COI             | 06/09/1977        |  |
| 0                                                                                                    | PCO Pam         | Technicienne       | Professions Intermédiaires     |                     | COI             | 02/05/1972        |  |
| 0                                                                                                    | PCO Tim         | Technicien         | Employés                       |                     | COI             | 04/07/1963        |  |

A l'aide des critères de recherche, affichez la liste des salariés puis **sélectionnez le stagiaire souhaité** en cochant la case correspondante. Cliquez sur **Suivant**.

Complétez, à l'aide des menus déroulants, les informations demandées dans chaque champ : régime social, diplôme antérieur, situation avant contrat et rémunération. **Ces informations doivent être identiques à celles indiquées dans le CERFA.** Cliquez sur **Suivant** pour accéder à l'étape de sélection du maître d'apprentissage.

# Attention

Si le salarié recherché n'apparaît pas dans le résultat de recherche :

- soit il n'existe pas encore dans la liste de vos salariés, donc vous devez le créer avec le bouton Créer un salarié,
- soit les informations le concernant sont erronées, vous devez les mettre à jour dans le menu Mon compte puis dans l'onglet Salariés.

2

| Le maître d'app                                                                                                    | prentissage                                                                                                    | Attention                                                                                                    |
|----------------------------------------------------------------------------------------------------|----------------------------------------------------------------------------------------------------|----------------------------------------------------------------------------------------------------|
| Indiquez les inform<br>d'apprentissage :<br>niveau de formati                                                                                                    | nations personnelles du maître<br>nom, prénom, emploi occupé,<br>ion et date de naissance.                                                                                                    | Vérifiez que votre<br>maître d'apprentissage<br>répond aux <u>critères</u><br><u>réglementaires</u> .                                                                              |
| 📩 Cliquez sur le bou                                                                                                    | ton <b>Suivant</b> pour accéder à                                                                                                    |                                                                                                    |
| l'étape d'envoi de                                                                                                    | e la demande.                                                                                                    |                                                                                                    |
|                                                                                                    | Maître d'apprentissage 1                                                                                                    |                                                                                                    |
|                                                                                                    | i and a chibi cittorago z                                                                                                    |                                                                                                    |
| <ul> <li>Le maître d'apprentissage est obligat</li> <li>Le maître doit justifier d'une formation<br/>2 apprentis plus un redoublant (artion<br/>critères. Le changement de maître de<br/>critères.</li> </ul> | toire.<br>on et d'une expérience professionnelle minimales fixées par l'<br>ile R 6223-6). En sélectionnant le maître d'apprentissage, l'em<br>l'apprentissage en cours de contrat implique de conclure un a | article R.6223-242 du code du travail et encadrer au maximum<br>ployeur atteste que celui-ci répond bien à l'ensemble de ces<br>venant au contrat initial sauf à ce que le contrat |
| <ul> <li>Penseigner le salarié désigné pour êl<br/>(Pour les nouvelles demandes, vous</li> </ul>                                                                                                    | econo maitre d'aprentissage (composant une equipe tutoraie)<br>tre maître d'apprentissage.<br>devez obligatoirement renseigner soit l'Emploi occupé, soit l'I                                                | ).<br>Intitulé du diplôme et le Niveau de formation.)                                                                                                    |
| *Nom de naissance                                                                                                    | *Prénom                                                                                                    |                                                                                                    |
| *Date de naissance                                                                                                    | *Adresse e-mail                                                                                                    |                                                                                                    |
|                                                                                                    | <b></b>                                                                                                    |                                                                                                    |
| Emploi occupé                                                                                                    | Intitulé du « Diplôme ou titre le plus élevé<br>obtenu »                                                                                                    |                                                                                                    |
| Intitulé du diplôme ou titre le plus élev                                                                                                    | vé obtenu                                                                                                    | tion 🕐                                                                                                    |
|                                                                                                    | - Aucun -                                                                                                    |                                                                                                    |
|                                                                                                    |                                                                                                    |                                                                                                    |
|                                                                                                    |                                                                                                    |                                                                                                    |

# À savoir

Vous pouvez désigner un maître d'apprentissage suppléant si vous le souhaitez.

# Important

Si vous êtes éligible à l'aide à la fonction maître d'apprentissage, vous devez joindre le <u>formulaire</u> <u>prévu à cet effet</u> à votre demande de prise en charge. Vous devez le compléter puis le joindre lors de l'étape **Ajouter des pièces jointes** dans la rubrique **Autres documents**.

### **Envoyer la demande**

Vous arrivez sur le récapitulatif de la demande. Il est encore possible de modifier les caractéristiques de votre demande :

- Cliquez sur le bouton **Sauvegarder** pour enregistrer votre demande au statut Brouillon, vous pourrez la reprendre plus tard pour la compléter.
- Cliquez sur le bouton Envoyer pour passer au téléchargement des documents nécessaires.
- Vous pouvez le générer avec toutes les informations que vous venez de saisir en cliquant sur Générer le CERFA. Le document s'ouvre au format pdf, vous pouvez le télécharger ou l'imprimer.

# Attention

Dans la section **Détails stagiaire(s)**, si un **!** est affiché sur la ligne d'un de votre stagiaire, cela signifie que des informations ne sont pas complètes sur sa fiche salarié. Si l'erreur concerne un champ de la fiche salarié non modifiable, indiqueznous les modifications à apporter via une demande de contact.

|                                 | Pièce(s) Jointe(s)              |                      |
|---------------------------------|---------------------------------|----------------------|
| Convention de formation ou a    | nexe financière si CFA d'entrep | rise                 |
| 1 Charger des fichiers          | ou déposer des fichiers         |                      |
| Convention de réduction ou d    | allongement de durée de forma   | tion, le cas écheant |
| 1. Charger des fichiers         | ou déposer des fichiers         |                      |
| Calendrier prévisionnel de forr | nation                          |                      |
| 1. Charger des fichiers         | ou déposer des fichiers         |                      |
| CERFA                           |                                 |                      |
| 1. Charger des fichiers         | ou déposer des fichiers         |                      |
| Autre document                  |                                 |                      |
| 1 Charger des fichiers          | ou déposer des fichiers         |                      |
|                                 |                                 |                      |
|                                 |                                 | Annuler Valider      |

Ajouter les pièces jointes nécessaires à l'instruction de votre demande de prise en charge au format PDF puis cliquer sur le bouton **Valider**.

#### La taille maximum autorisée est de 20 Mo pour chaque pièce jointe.

Après avoir pris connaissance des conditions générales, cocher le bouton **Accepter** puis cliquer sur **Envoyer** : **votre demande est transmise à l'Afdas !** 

### Suivre ses demandes

Depuis le bandeau principal, cliquez sur l'onglet Mes demandes de prise en charge.

Vous y retrouverez toutes les formations pour lesquelles vous avez sollicité un financement de la part de l'Afdas, sous la forme d'un tableau comportant toutes les informations principales de vos demandes : numéro DPC, titre de la demande, date de début et de fin de la formation, nombre de salariés sélectionnés, coût total du parcours, statut et type de la demande.

Par défaut, ce tableau est **trié par statut** (état d'avancement de votre demande) puis **par date de début de formation** (de la plus récente à la plus ancienne).

Mais vous avez la possibilité :

- De trier différemment les données en cliquant sur l'en-tête de la colonne,
- De filtrer ces données en cliquant sur le bouton Y
- D'exporter les données dans un tableau Excel en cliquant sur le bouton Export.

|                                               | A Mon compte            | Mes demandes de pr       | ise en charge     | Mes factures Sit                   | uation de compte détaillée 🗸              | Bilans | individus v | Plus 🗸     |   |             |        |
|-----------------------------------------------|-------------------------|--------------------------|-------------------|------------------------------------|-------------------------------------------|--------|-------------|------------|---|-------------|--------|
|                                               |                         | Découvrez ici            | nos suppo         | rts qui vous ac                    | compagnent dans vo                        | tre na | vigation    |            |   |             |        |
| Toutes mes demandes                           | Sulvi détaillé          | Mes demandes à c         | ertifier M        | es demandes à fai                  | sturer                                    |        |             |            |   |             |        |
| I s'agit de l'ensemble des o                  | demandes de prise en ch | narge que vous avez créé | es; Cliquez sur « | Ruivi détaillé» pour sav           | oir si des actions sont à réaliser        |        |             |            |   | iouvelle de | emande |
| <ul> <li>Réinitialiser les filtres</li> </ul> | Export                  |                          |                   |                                    |                                           |        |             |            | _ |             |        |
| 14 éléments - Trié(s) par Date (              | de début, Statut        |                          |                   |                                    |                                           |        |             |            |   |             |        |
| Numéro DPC                                    | Titre                   | ✓ Date de<br>début       | Date de<br>fin    | Nombre de salariés<br>sélectionnés | <ul> <li>Coût total du parcour</li> </ul> | • ~    | Statut v    | Туре       |   |             | γς     |
| CA-0127333                                    | Contrat dapprentissa    | age 24/10/2024           | 30/10/2026        | 0                                  |                                           | 8500 € | Brouilton   | Alternance |   | • 0         |        |

Pour visualiser le récapitulatif de votre demande de prise en charge, cliquez sur l'icône • . Si la DPC est encore au statut **Brouillon**, vous pourrez alors la modifier. Vous pouvez également voir tous les statuts qui peuvent s'appliquer à votre demande et suivre son avancement en bleu :

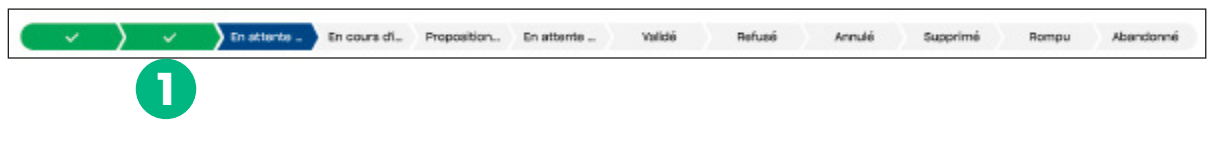

Si votre demande est en **Brouillon**, vous pouvez la modifier, la compléter. Elle n'est pas transmise aux services de l'Afdas..

| CA-0127353 | Contrat d'apprentissage | 24/10/2024 | 30/10/2026 | 0 | 85004 | Brouillon | Alternance | 0 | 9 | 8 |
|------------|-------------------------|------------|------------|---|-------|-----------|------------|---|---|---|
|            |                         |            |            |   |       |           |            |   |   |   |

Si votre demande est **En attente d'information**, cela signifie que le Pôle Gestion ne peut pas continuer son instruction sans une intervention de votre part dans votre espace adhérent MyA. Les raisons sont indiquées dans l'encadré **Motif de mise en attente**.

Vous avez également reçu un mail avec des indications pour corriger votre demande (ex : modification d'une information ou ajout d'une pièce jointe).

| CA-0127332            | Contrat dapprentissage               | 841072024 30/10/2026           | L                              | 8100 6                     | En attente<br>d'informatio<br>n | Alternance    | 0       | q    | 8   |
|-----------------------|--------------------------------------|--------------------------------|--------------------------------|----------------------------|---------------------------------|---------------|---------|------|-----|
|                       |                                      |                                |                                |                            |                                 |               |         |      |     |
| Si votre de           | emande est en <b>\</b>               | <b>/alidé</b> , le cor         | ntrat a été de                 | éposé auprès (             | des se                          | rvices de l'E | tat, il | ne   |     |
| peut plus             | être annulée, il c                   | doit être romp                 | ou. Si les serv                | ices de l'État c           | nt bie                          | n validé vot  | re co   | ontr | at, |
| ie cnamp<br>pour accé | « n° ae depot c<br>éder à cette info | iu contrat » e<br>ormation dan | st renseigne<br>s le détail du | avec un n° a<br>1 contrat. | 15 Chit                         | tres. Cliquez | zsur    | ø    |     |
|                       |                                      |                                |                                |                            |                                 |               |         |      |     |
| GA-0327256            | bts serv info organ opt sisr         | 1010615039 5010615050          | 1                              | 6000+                      | validé                          | Alternance    | ٠       | 29   | 8   |
|                       |                                      |                                |                                |                            |                                 |               |         |      |     |
|                       |                                      |                                |                                |                            |                                 |               |         |      |     |
| Si votre de           | emande est au s                      | tatut <b>Rompu</b>             | , la rupture c                 | lu contrat est e           | enregi                          | strée par l'A | fdas    | et   |     |
| transmise             | aux services de                      | l'Etat.                        |                                |                            |                                 |               |         |      |     |
|                       |                                      |                                |                                |                            | _                               |               |         |      |     |

Cliquez sur l'icône 📭 pour accéder à la proposition de financement. Celle-ci est validée automatiquement pour les contrats d'apprentissage.

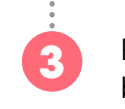

Pour supprimer une demande à l'état de brouillon, Cliquer sur l'icône 💼

# Modifier un contrat

### Saisir un avenant

Pour saisir une demande d'avenant sur un contrat, cliquez sur **o** pour accéder au récapitulatif de la demande concernée. Attention : un avenant ne peut être saisi **que si** le contrat a été validé par l'Afdas.

Depuis la page récapitulative, cliquez sur **Demande d'avenant**.

| Créer une demande d'avenant                                  |                        |                         |                              |                  |         |         |  |  |  |
|--------------------------------------------------------------|------------------------|-------------------------|------------------------------|------------------|---------|---------|--|--|--|
| Information                                                  |                        |                         |                              |                  |         |         |  |  |  |
| DPC                                                          | CA-0127332             | Veuillez renseigner ce  | hom et prénom de champ. nant | AFDAS Luc        |         |         |  |  |  |
| Module                                                       | CA-0127332-1           |                         |                              |                  |         |         |  |  |  |
| Informations générale                                        | 95                     |                         |                              |                  |         |         |  |  |  |
| *Date d'effet de<br>l'avenant                                |                        | <b>=</b>                | *Type de contrat             | - Aucun -        |         | ٣       |  |  |  |
| *Date de conclusion de<br>l'avenant                          |                        |                         |                              |                  |         |         |  |  |  |
| Précisez le ou les cha                                       | mps modifiés dans le ( | CERFA de l'avenant (nor | ms des champs et no          | uvelles valeurs) |         |         |  |  |  |
| <ul> <li>Informations modifiées<br/>par l'avenant</li> </ul> |                        |                         |                              |                  |         |         |  |  |  |
|                                                              |                        |                         |                              |                  |         |         |  |  |  |
|                                                              |                        |                         |                              |                  |         | h       |  |  |  |
|                                                              |                        |                         |                              |                  | Annuler | Valider |  |  |  |

Indiquez la date d'effet de l'avenant, la date de conclusion de l'avenant et le type de contrat (valeur à sélectionner dans la liste proposée).

Dans **Informations modifiées par l'avenant**, renseignez les modifications apportées au contrat par cet avenant puis cliquer sur **Valider**.

Ajoutez ensuite les documents justificatifs nécessaires au format PDF puis cliquez sur **Valider**.

Votre demande d'avenant est bien transmise à l'Afdas, vous pouvez la visualiser depuis le récapitulatif de la demande en cliquant sur **Liste des avenants**.

2

# Déclarer une rupture

Pour saisir une rupture sur un contrat déjà validé par l'Afdas, cliquez sur l'icône accéder au récapitulatif de la demande concernée. Attention : une rupture ne peut être saisie qu'à partir du moment où le contrat a été validé par l'Afdas.

|                                                                           |                                            | > > > > > > > > >                                    | r le Cerfa Cloner Rompre                                                    | Annulé Supprimé Demande chivenant Liste des ave                            | Rompu Abandonné                     |
|---------------------------------------------------------------------------|--------------------------------------------|------------------------------------------------------|-----------------------------------------------------------------------------|----------------------------------------------------------------------------|-------------------------------------|
| apitulatif de votre deman                                                 | de                                         |                                                      |                                                                             |                                                                            |                                     |
| éférence<br>A-0127298<br>bellé du percours<br>ts serv info organ opt siar | Statut<br>Validé<br>Durée prévision<br>455 | nelle du percours (heures)                           | Nature<br>Contrat d'apprentissage<br>Date de début du contrat<br>10/09/2019 | Type de contrat<br>11 Premier contrat<br>Dete de fin du cont<br>25/08/2020 | d'apprentissage de l'apprenti<br>at |
| non sa fo<br>de ruptu<br>Rompu                                            | re, le cas éche<br>sur le portail.         | é moin de la l<br>s la rupture pu<br>éant, et valide | is cliquez sur <mark>E</mark><br>z. Votre demar                             | i <b>nregistrer</b> . Joignez<br>nde apparaitra alc                        | z le justificatif<br>ors au statut  |
|                                                                           |                                            | Rupture                                              | du contrat                                                                  |                                                                            |                                     |
| ate de début du O                                                         | 10 sept. 2019                              | =                                                    | Date de fin du contrat                                                      | 25 août 2020                                                               | =                                   |
| ate de fin du dernier<br>hodule                                           | 25 août 2020 🛛 🌐                           | 15:22 ()                                             | Nom et prénom du<br>staglaire                                               | AFDAS Gérard                                                               |                                     |
| Veuillez renseigne                                                        | r les informations de l                    | a rupture                                            |                                                                             |                                                                            |                                     |
| ttention, votre réponse d                                                 | onditionne le maintien du p                | aiement du prestataire de                            | formation pour une durée                                                    | maximum de 6 mois                                                          |                                     |
| Date de rupture                                                           |                                            |                                                      | Mot 2 ture                                                                  | - Aucun -                                                                  | *                                   |
| Poursulte de la<br>ormation?                                              | - Aucun -                                  | •                                                    |                                                                             |                                                                            |                                     |
|                                                                           | (facultatif)                               |                                                      |                                                                             |                                                                            |                                     |
| Pièce(s) jointe(s)                                                        | cat de résillation                         |                                                      |                                                                             |                                                                            |                                     |
| Pièce(s) jointe(s)                                                        |                                            | niers                                                |                                                                             |                                                                            |                                     |
| Pièce(s) jointe(s) Lettre de rupture, certif Charger des fict             | iers ou déposer des fich                   |                                                      |                                                                             |                                                                            |                                     |
| Pièce(s) jointe(s) Lettre de rupture, certif Charger des fich             | ou déposer des fict                        |                                                      |                                                                             |                                                                            |                                     |

d'apprentissage, vous avez la possibilité de visualiser les informations saisies depuis le récapitulatif de votre demande.

# Contacter l'aFDas

## Faire une demande de contact

Pour adresser un message à l'Afdas, vous pouvez faire une demande de contact. Elle sera directement attribuée au service ou à la personne concernée par le sujet. Vous avez deux possibilités depuis le bandeau principal :

| afdas                                                          |                                                                        | C Set Sound *                                             |                                                        | A second s       |
|----------------------------------------------------------------|------------------------------------------------------------------------|-----------------------------------------------------------|--------------------------------------------------------|------------------|
| Mon compte Mes demandes de prise en charge Mes factures Situa  | astion de compte détaillée $\checkmark$ Bilans individus $\checkmark$  | Plus 🗸                                                    |                                                        | •                |
| Découvrez ici nos supports qui vous acc                        | compagnent dans                                                        | nement                                                    | to compte stituitée en stiege i                        | Accuel           |
| Plemenue sur votre portali Achérent concu pour faciliter un    | Mes demandes de co                                                     | ntact                                                     | pe compte detailee 🗸 Brane I                           |                  |
| informations disponibles pour la création ou la mise à jour de | le votre compte, vo                                                    | charge, de                                                | gnent dans votre navig                                 | Mon compte       |
| nouveaux services en ligne à venir, et un lien                 | n vers notre actuali Structure de votre gre                            | oupe                                                      | vos démarches. En que                                  | Contactez Mitias |
| trouve<br>demandes                                             | erez vos informations disponibles<br>is de prise en charge, de nouveau | pour la creation<br>x services en ligr<br>vous de jouer ! | ou la mise à jour de vot<br>e à venir, et un lien vers | Se déconnecter   |

Dans la liste déroulante **Ma demande de contact concerne**, il est important de choisir la catégorie correspondant à votre demande afin qu'elle soit adressée au bon service ou à la personne concernée.

Le champ **Je souhaite** s'affiche. Il vous permet de préciser le motif de votre demande à l'aide d'une liste déroulante associée à la catégorie choisie précédemment.

Suivant le motif de votre demande, il peut vous être demandé le **N° de demande de prise en charge** (ex : CA-xxxxx) ou le **numéro de facture** (FA-xxxxx). En cliquant sur la loupe, vous accédez à une liste correspondant aux dossiers en cours sur votre espace adhérent Afdas. **Vous pouvez ajouter une ou plusieurs pièces jointes à votre message** (les formats de fichiers acceptés sont PDF, Word et Excel).

Depuis le menu **Mes demandes de contact** vous pouvez visualiser l'ensemble des demandes effectuées. Grâce au statut associé à chacune vous pouvez connaître leur avancement : **nouveau**, **en cours d'instruction**, **clôturé**.

# À savoir

La réponse à une demande est adressée uniquement au contact qui a fait la démarche. Si vous n'avez pas de réponse (et que la demande est clôturée), vérifiez l'adresse mail associée à votre compte dans le menu **Mon compte**, onglet **Contacts** et faites les modifications nécessaires.